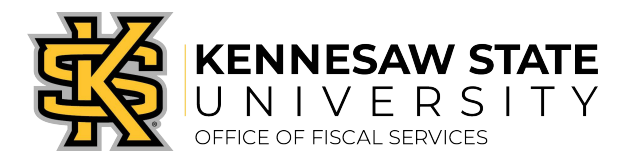

## Job Aid PC2

## How to Allocate and Sign Off on a Works® Transaction

## https://payment2.works.com/works

- 1. Log into **WORKS**®.
- 2. See Action Items tab, Sign Off then under Current Status, click the <u>Pending</u> link or from the Expenses Tab dropdown, select Transaction then Accountholder.
- 3. Hover mouse over TXN00xxxxxx for dropdown arrow then click the Down Arrow.
- 4. Select Allocate / Edit.
- 5. In the upper section your default chart string appears and you may make changes as necessary to your Allocation Values (Fund, Dept., Program, Class, Project/Grant (if applicable), and Account.
- To allocate to more than one Department, select the Add button and choose the number of lines needed. Under the Value dropdown you may select Amount or Percentage. Complete your General Ledger values, select Save and then Close.
- 7. You will be taken back to the **Pending Sign Off** tab where you will see (3) green check marks beside your transaction under the Column **Com/Val/Auth**.
- Once back to Pending Sign Off, hover over the transaction and at the drop down, click Sign Off. Enter <u>detailed</u> Comments that describe the business purpose for item(s) purchased for each transaction then select the OK button.
- 9. If you have allocated incorrectly, email the P-Card Administrator with Vendor Name and Purchase Amount to request to have transaction flagged back to you.
- 10. When you are at **Action Items**, **Current Status** click **Flagged**, this will bring up the transaction. Hover over TXNxxxxxxx and click **Allocate/Edit** and make changes as needed then **Save and Close**. Click **Remove Flag** below and add new Comments and click **OK**.
- 11. When changing segments (Fund, Department, Program, Class, and Account) you may need to clear the GL in order to reallocate to a department other than your default department chart string. Hover mouse over the TXNxxxxxxx then check the box to the left of the *Amount* this gives access to click the Clear GL button (below). Once segments are cleared, begin typing the segment number for **Fund** and continue until chart string is complete.

## Helpful hints when allocating:

- When changing GL Segments (Fund, Department, Program, Class, Project/Grant (if applicable) and Account) you may need to "Clear the GL" in order to reallocate to a department other than your default department chart string, hover mouse over the TXNxxxxxx and select "Allocate/Edit" then check the small box to the left of the three (3) green check marks and Amount – this gives access to select the "Clear GL" button (below). Once segments are cleared, begin typing the segment numbers for "Fund" and continue until chart string is complete.
- To allocate to more than one Department, select the "Add" button and choose the number of lines needed. Under the "Value" dropdown you may select "Amount" or "Percentage." Complete your General Ledger (GL) values, select "Save" and then "Close."